## COME REINDIRIZZARE I MESSAGGI DELLA CASELLA DI POSTA ELETTRONICA GSUITE

| -                                                | 0                                       |   | G Suite | 0 |
|--------------------------------------------------|-----------------------------------------|---|---------|---|
|                                                  | 1–17 di 17                              | 2 | \$      | 1 |
| il.com sta richiedendo l'accesso alla seguente c | artella: Repository Apri impostazioni d | l | 20:21   |   |
| il com eta richiadando l'accasso alla saruanta o | artella: Danneitory Anri impostazioni d | 1 | 16:59   |   |

Cliccare sulle impostazioni in alto a destra e selezionare "Impostazioni"

## Si aprirà la seguente schermata:

| Cerca nella posta                                                                   | • 🗇 🎬 G Suite                                                                                                    |
|-------------------------------------------------------------------------------------|----------------------------------------------------------------------------------------------------|
| mpostazioni                                                                         | ٥                                                                                                    |
| Generali Etichette Posta in arrivo                                                  | Account Filtri e indirizzi bloccati Inoltro e POP/IMAP Componenti aggiuntivi Chat Avanzate Offline Temi                                                                                                    |
| wanzamento configurazione:                                                          | 10%                                                                                                    |
|                                                                                     | Continua a configurare l'account                                                                                                    |
| lingua:                                                                             | Lingua di visualizzazione di Posta di ISTITUTO COMPRENSIVO ATTIGLIANO-GUARDEA: Italiano   Cambia le impostazioni della lingua per altri prodotti Google Mostra tutte le opzioni di lingua                                                                                     |
| Numeri di telefono:                                                                 | Codice Paese predefinito: Italia                                                                                                    |
| )imensioni max pagina:                                                              | Mostra 50 🔻 conversazioni per pagina                                                                                                    |
| Annulla invio:                                                                      | Periodo di annullamento dell'invio: 5 🔻 sevondi                                                                                                    |
| comportamento predefinito per la<br>isposta:<br>Jiteriori informazioni              | <ul> <li>Rispondi</li> <li>Rispondi a tutti</li> </ul>                                                                                                    |
| zioni legate al passaggio del mouse:                                                | <ul> <li>Abilita azioni legate al passaggio del mouse - Accedi rapidamente ai comandi per archiviare ed eliminare messaggi, contrassegnarli come letti e posticiparli<br/>tramite il passaggio del mouse.</li> <li>Disabilita azioni legate al passaggio del mouse</li> </ul> |
| nvia e archivia:<br>Ilteriori informazioni                                          | <ul> <li>Mostra il pulsante "Invia e archivia" nella risposta</li> <li>Nascondi il pulsante "Invia e archivia" nella risposta</li> </ul>                                                                                                    |
| i <b>tile di testo predefinito:</b><br>Utilizza il pulsante "Rimuovi formattazione" | Sans Serif 👻 🕂 T                                                                                                    |
| ulla barra degli strumenti per reimpostare lo                                       | Anteprima del testo del tuo messaggio.                                                                                                    |

In alto ci sono diverse schede che consentono di personalizzare la casella di posta. Occorre selezionare la scheda "Inoltro e POP/IMAP"

| e indirizzi bloccati                                                                                                    | noltro e POP/IMAP | Componenti aggiuntivi | Chat | Avanzate | C |
|----------------------------------------------------------------------------------------------------|-------------------|-----------------------|------|----------|---|
| 10%                                                                                                    |                   |                       |      |          |   |
| CONTRACTOR DECISION OF A DECISION OF A DECISIONO OF A DECISIONO OF A DECISIONO OF A DECISIONO OF A D |                   |                       |      |          |   |

Si aprirà la seguente scheda, dalla quale occorre cliccare sul pulsante "Aggiungi un indirizzo di inoltro":

| Impostazioni                       |                                                                                                    |
|------------------------------------|----------------------------------------------------------------------------------------------------|
| Generali Etichette Posta in arrivo | Account Filtri e indirizzi bloccati Inoltro e POP/IMAP Componenti aggiuntivi Chat Avanzate Offline Temi |
| inoltro:<br>Ulteriori informazioni | Aggiungi un indirizzo di inoltro                                                                        |
|                                    | Suggerimento: puoi anche inoltrare solo alcuni messaggi mediante la creazione di un filtro.             |
| Scarica tramite POP:               | 1. Stato: Il POP è disattivato.                                                                         |
| Ulteriori informazioni             | Attiva POP per tutti i messaggi                                                                         |
|                                    | Attiva POP solo per i messaggi che arrivano a partire da adesso                                         |

Inserire l'indirizzo di inoltro nella nuova scheda e cliccare su avanti

| O Attivi  | Aggiungi un indirizzo di inoltro                  | ×      |
|-----------|---------------------------------------------------|--------|
| 2. Quan   | Aggiungi un munzzo unnorro                        | TU     |
| 3 Confi   | Inserisci un nuovo indirizzo email per l'inoltro: |        |
| Istruzior |                                                   |        |
| Stato: IN | Annulla                                           | Avanti |
| O Attiv   |                                                   |        |

## Cliccare su Procedi

r.

| 🗎 mail-setti    | ngs.google.com/mail/u/0/?s | cd=1&mfea= | 006f41fcff | 1 |
|-----------------|----------------------------|------------|------------|---|
| noltro della po | sta a 🔄 🚬 💷                |            |            |   |
| Procedi         | Annulla                    |            |            |   |
|                 |                            |            |            |   |
|                 |                            |            |            |   |

Istruzioni ner la configurazione

## Comparirà il seguente messaggio:

| Attiv  | Aggiungi un indirizzo di inoltro                                      | ×         |
|--------|-----------------------------------------------------------------------|-----------|
| Quan   | È stato inviato un codice di conferma a verifica dell'autorizzazione. | per la TL |
| onfi   |                                                                       | 1         |
| uzior  |                                                                       | ок        |
| to: IN |                                                                       |           |

Cliccare su Ok.

Si riceverà una mail all'indirizzo indicato contenente un link per confermare l'inoltro.